## Case Note []]]] []] []]]

## Therap \_\_\_\_\_ Case Note View \_\_\_\_\_ (super role) \_\_\_\_ Case Note \_\_\_\_\_

Centered. Data-Driven.

#### 1. Individual []]]]] Case Note []] []]] Search []]]] []]]

| To Do      |           | Issue Tracking                       |           |  |
|------------|-----------|--------------------------------------|-----------|--|
| Individual | T-Log     | New   Search   Archive               | My Issues |  |
| Health     | Case Note | New   Search Bulk PDF  <br>Dashboard | SComm     |  |

| Case Note Search  |                                                                                        |  |
|-------------------|----------------------------------------------------------------------------------------|--|
|                   |                                                                                        |  |
| Please selec      | t either an Individual or a Form ID or a Medicaid Number or a valid Service Date range |  |
| Individual        | Angela Mary Q                                                                          |  |
| Service Provider  | Search                                                                                 |  |
| Form ID           |                                                                                        |  |
| Medicaid Number   |                                                                                        |  |
| Service Date From | 03/01/2024                                                                             |  |
| То                | MM/DD/YYYY                                                                             |  |
| Status            | - Please Select -                                                                      |  |
| Template Name     | - Please Select -                                                                      |  |
|                   |                                                                                        |  |
| Selection         |                                                                                        |  |
|                   |                                                                                        |  |
| Cancel            | Search                                                                                 |  |

**herap** Global

Person-Centered. Data-Driven.

#### 

#### 

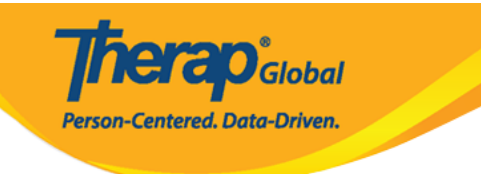

#### Case Note Search

| Filter 15 v Records           |                                                 |                 |                      |                    |                   |                                 |                                             |                                             |                                   |                |                    |                |                   |              |                                    |           |             |
|-------------------------------|-------------------------------------------------|-----------------|----------------------|--------------------|-------------------|---------------------------------|---------------------------------------------|---------------------------------------------|-----------------------------------|----------------|--------------------|----------------|-------------------|--------------|------------------------------------|-----------|-------------|
| Form ID 💠                     | Template<br>Name ≎                              | Individual<br>‡ | Medicaid<br>Number ≑ | Service<br>Date \$ | Submit<br>Date \$ | Note                            | Entered By \$                               | Service<br>Provider ≑                       | Billing<br>Description<br>Code \$ | Location<br>\$ | Activity<br>Type ≎ | Billable<br>\$ | Time<br>From<br>≎ | Time<br>To ≑ | Time<br>Duration<br>(Minutes)<br>≎ | Status ¢  | Time Zone   |
| CN-DEMOTPHL-<br>N544NCCWH84ZS | TGD Pre-<br>Assessment<br>Form (Version<br>1.0) | Mary,<br>Angela | N/A                  | 03/20/2024         | 03/20/2024        | Need to<br>handle her<br>very c | Akter, Amina /<br>Academic<br>Coordinator   | Akter, Amina /<br>Academic<br>Coordinator   |                                   |                |                    |                |                   |              |                                    | Submitted | Asia/Manila |
| CN-DEMOTPHL-<br>N544NCCVQ84ZK | CDC<br>Assessment                               | Mary,<br>Angela | N/A                  | 03/12/2024         | 03/12/2024        | Demo Note<br>Information.       | Akter, Amina /<br>Academic<br>Coordinator   | Akter, Amina /<br>Academic<br>Coordinator   |                                   |                |                    |                |                   |              |                                    | Submitted | Asia/Manila |
| CN-DEMOTPHL-<br>N4W4NC6ZP842C | TGD Pre-<br>Assessment<br>Form (Version<br>1.0) | Mary,<br>Angela | N/A                  | 03/10/2024         | 03/10/2024        | Need to<br>handle her<br>very c | Hossain,<br>Mariam /<br>Special<br>Educator | Hossain,<br>Mariam /<br>Special<br>Educator |                                   |                |                    |                |                   |              |                                    | Submitted | Asia/Manila |
| CN-DEMOTPHL-<br>N4W4NC6ZJ842S | CDC<br>Assessment                               | Mary,<br>Angela | N/A                  | 03/03/2024         | 03/03/2024        | Demo Note<br>Information.       | Hossain,<br>Mariam /<br>Special<br>Educator | Hossain,<br>Mariam /<br>Special<br>Educator |                                   |                |                    |                |                   |              |                                    | Submitted | Asia/Manila |
| CN-DEMOTPHL-<br>N3X4NDCZZ833  | CDC<br>Assessment                               | Mary,<br>Angela | N/A                  | 03/02/2024         | 03/02/2024        | Demo Note<br>Information.       | Hossain,<br>Mariam /<br>Special<br>Educator | Hossain,<br>Mariam /<br>Special<br>Educator |                                   |                |                    |                |                   |              |                                    | Submitted | Asia/Manila |
| CN-DEMOTPHL-<br>N3X4NDCZU8333 | TGD Pre-<br>Assessment<br>Form (Version<br>1.0) | Mary,<br>Angela | N/A                  | 03/01/2024         | 03/01/2024        | Need to<br>handle her<br>very c | Hossain,<br>Mariam /<br>Special<br>Educator | Hossain,<br>Mariam /<br>Special<br>Educator |                                   |                |                    |                |                   |              |                                    | Submitted | Asia/Manila |
| Showing 1 to 6 of 6 entries   |                                                 |                 |                      |                    |                   |                                 |                                             |                                             | Previous                          | 1 Next         |                    |                |                   |              |                                    |           |             |
| Q New Search                  |                                                 |                 |                      |                    |                   |                                 |                                             |                                             |                                   |                |                    |                |                   |              |                                    |           |             |

# 4. Case Note Submitted []\_\_\_\_ Case Note []\_\_ []\_\_ []\_\_ Edit []\_\_\_

 Image: Therap
 Image: Therap
 Image: Therap
 Image: Therap
 Image: Therap
 Image: Therap
 Image: Therap
 Image: Therap
 Image: Therap
 Image: Therap
 Image: Therap
 Image: Therap
 Image: Therap
 Image: Therap
 Image: Therap
 Image: Therap
 Image: Therap
 Image: Therap
 Image: Therap
 Image: Therap
 Image: Therap
 Image: Therap
 Image: Therap
 Image: Therap
 Image: Therap
 Image: Therap
 Image: Therap
 Image: Therap
 Image: Therap
 Image: Therap
 Image: Therap
 Image: Therap
 Image: Therap
 Image: Therap
 Image: Therap
 Image: Therap
 Image: Therap
 Image: Therap
 Image: Therap
 Image: Therap
 Image: Therap
 Image: Therap
 Image: Therap
 Image: Therap
 Image: Therap
 Image: Therap
 Image: Therap
 Image: Therap
 Image: Therap
 Image: Therap
 Image: Therap
 Image: Therap
 Image: Therap
 Image: Therap
 Image: Therap
 Image: Therap
 Image: Therap
 Image: Therap
 Image: Therap
 Image: Therap
 Image: Therap
 Image: Therap
 Image: Therap
 Image: Therap
 Image: Therap
 Image: Therap
 Image: Therap
 Image: Therap
 Image: Therap
 Image: Therap<

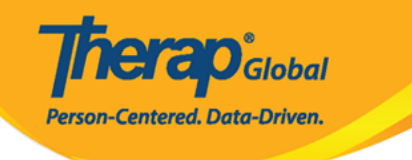

#### Case Note submitted 9

| Template: TGD Pre-Assessment Form (Version 1.0)                                                                                             |                                                                              |                                                                                                    |                   |  |  |  |  |  |
|----------------------------------------------------------------------------------------------------|------------------------------------------------------------------------------|----------------------------------------------------------------------------------------------------|-------------------|--|--|--|--|--|
| Case Note Details                                                                                                    |                                                                              |                                                                                                    |                   |  |  |  |  |  |
| Individual Angela Ma<br>Service Provider Akter, Ami<br>Service Date 05/09/202<br>Questionnaire                                              | ary 🕄<br>na / Academic Coordinator<br>4                                      |                                                                                                    |                   |  |  |  |  |  |
|                                                                                                    |                                                                              |                                                                                                    |                   |  |  |  |  |  |
| TGD Pre-Assessment Form                                                                                                    | 1                                                                            |                                                                                                    |                   |  |  |  |  |  |
| Personal Information<br>Medical Information<br>Therapy/Service related<br>Information<br>Additional Information                             | Name<br>Date of Birth<br>Gender<br>Father's Name<br>Mother's Name<br>Address | Angela Ann Mary<br>02/07/2024<br>Female<br>Daniel Lorenz<br>Patricia Anne<br>1118 Roxas Boulevard, Philippines |                   |  |  |  |  |  |
| Attachment(s)<br>Nothing Attached<br>Note<br>Mary needs to learn<br>Concentration<br>Communication<br>Climbing Steps<br>Behavior Management |                                                                              |                                                                                                    |                   |  |  |  |  |  |
| Display PDF                                                                                                    |                                                                              |                                                                                                    | <pre></pre>       |  |  |  |  |  |
| Cancel Back                                                                                                    |                                                                              |                                                                                                    | SComm Delete Edit |  |  |  |  |  |

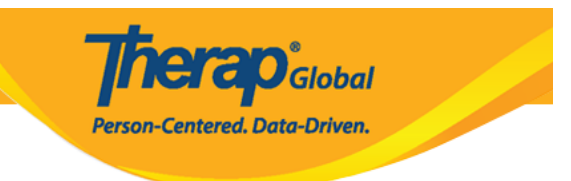

### 

### []]: Service Date []]]]]] []]]]]

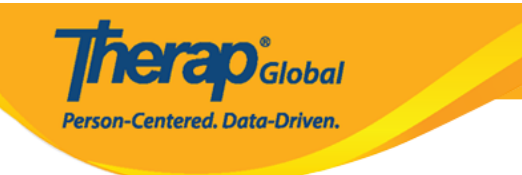

#### Case Note submitted @

| Template: TGD Pre-                                                                           | Assessment F                                                                                | Form (Version 1.0 | ))           |               |                        |                          |       |  |  |  |
|----------------------------------------------------------------------------------------------|---------------------------------------------------------------------------------------------|-------------------|--------------|---------------|------------------------|--------------------------|-------|--|--|--|
| Case Note Details                                                                            |                                                                                             |                   |              |               |                        |                          |       |  |  |  |
| Individual * Service Provider                                                                | Individual     Angela Mary ④       Service Provider     Akter, Amina / Academic Coordinator |                   |              |               |                        |                          |       |  |  |  |
| Service Date                                                                                 | 05/09/2024                                                                                  |                   |              |               |                        |                          |       |  |  |  |
| Questionnaire                                                                                |                                                                                             |                   |              |               |                        |                          |       |  |  |  |
| TGD Pre-Assessn                                                                              | nent Form                                                                                   |                   |              |               |                        |                          |       |  |  |  |
| Personal Informat                                                                            | ion >                                                                                       |                   | Name         | Angela Ann M  | Mary                   |                          |       |  |  |  |
| Medical Information                                                                          | ı                                                                                           | D                 | ate of Birth | 02/07/2024    |                        |                          |       |  |  |  |
| Therapy/Service re                                                                           | lated                                                                                       | Gender Female     |              |               |                        |                          |       |  |  |  |
| Information                                                                                  | 100                                                                                         | Fat               | ther's Name  | Daniel Lorenz | Z                      |                          |       |  |  |  |
| Additional Informati                                                                         | ION                                                                                         | Mot               | ther's Name  | Patricia Anne |                        |                          |       |  |  |  |
|                                                                                              |                                                                                             |                   | Address      | 1118 Roxas E  | Boulevard, Philippines |                          |       |  |  |  |
| Attachment(s)                                                                                |                                                                                             |                   |              |               |                        | O                        | pen   |  |  |  |
| The total size of all att<br>Add File Scan File                                              | tachments canno                                                                             | t exceed 10 MB    |              |               |                        |                          |       |  |  |  |
| Note                                                                                         |                                                                                             |                   |              |               |                        |                          |       |  |  |  |
| BI⊻≡                                                                                         | * * =                                                                                       | !≣ ¦≣ 12pt        | ~            | ΞΞ            | 6 d                    |                          |       |  |  |  |
| Mary needs to learn<br>Concentration<br>Communication<br>Climbing Steps<br>Behavior Manageme | ent                                                                                         |                   |              |               |                        |                          |       |  |  |  |
|                                                                                              |                                                                                             |                   |              |               |                        |                          |       |  |  |  |
| Display PDF                                                                                  |                                                                                             |                   |              |               |                        | <pre> Previous Net</pre> | ext 🔉 |  |  |  |
| Cancel Back                                                                                  |                                                                                             |                   |              |               |                        | u                        | pdate |  |  |  |

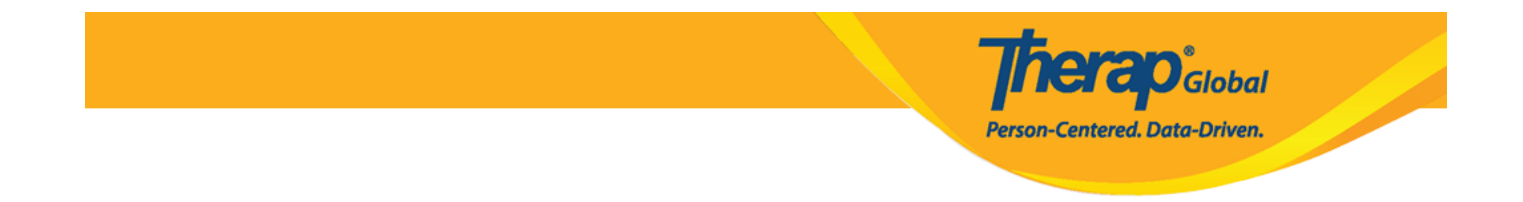

#### 

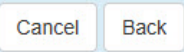

Update

#### 

The form CN-DEMOTPHL-N7B4NFKZZ833U has been successfully updated